# SW1506S User manual

Congratulations on your new ownership of a Polaroid smart watch. Please read the manual carefully for full understanding of all operations and functions of your new smart watch.

It i's able to be synchronized with your Smartphone's phonebook, messaging and other functions, it is manufactured for your work, active and leisure lifestyle.

#### 1 What's Included

The following components are included with your purchased product:

- Polaroid Smart Watch
- USB Cable
- Instruction Manual
- Quick Start Guide

### 2 Appearance and buttons

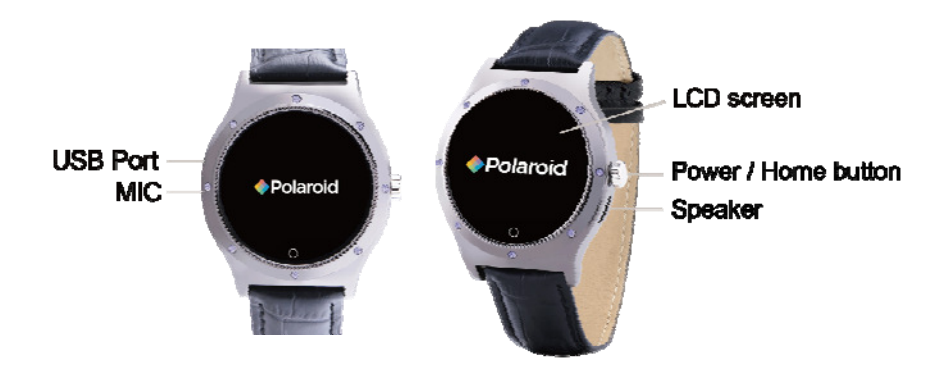

# 3 Battery Charging

The Polaroid smart watch is equipped with a built-in rechargeable Li-ion battery. It is suggested to fully charge the battery before use.

Charging Process:

- Connect one end of the USB cable with PC or your Smartphone charger, and then connect the other end of USB cable with your smart watch to charge.
- Users can still use the smart watch while it is being charged.

Warning: power adapter requirements: output current must be within 0.15-0.5A, using power adapter with other specs may damage the watch.

# 4 Turn ON/OFF Smart Watch

- 1. Turn On: after the battery has been fully charged, press & hold the power switch for around 3 seconds to turn the watch on.
- 2. Turn Off: when the watch is ON, press & hold the power switch for around 3 second to turn the watch off.
- 3. Sleep mode: your smart watch will automatically go into sleep mode when the smart watch is left in idle after a certain period of time. To wake up the smart watch from sleep mode, just briefly press the POWER button to wake it up.

#### Remarks:

• When the battery power has been used up, the watch will automatically shut down.

# 5 Touch Operations

Tap: quick tap an icon on the screen to enter that application.

**Swipe or slide:** slide right or left to go to next page or last page. Slide right to return to previous menu, slide left to enter current menu.

### 6 Personalize Your Smart watch

#### • Language

Go to "language", and select your desired language.

#### • Set Time and Date

Go to "Time Date" on screen, then tap to enter and set your desired time.

#### • Display Settings

Go to "Settings" and find "LCD backlight", then tap to enter, you can then set your desired backlight standby time.

# 7 Smart Watch Applications

After start up, you will be on main home watch screen with applications described as below:

**First page:** Bluetooth, Call logs, Dialer, App Download, Message/Notifications, Remote Camera, Stopwatch, Music Control, Phonebook.

**Second page:** Time/Date, Anti-lost, Ringtone, Pedometer, Compass, Clock type, Settings, Sleep monitor, Powersave.

**Third page:** Alarm, Sedenter reminder, Heart Rate, Calendar, Unit setup, Calculator, LCD backlight, Language, Find Phone.

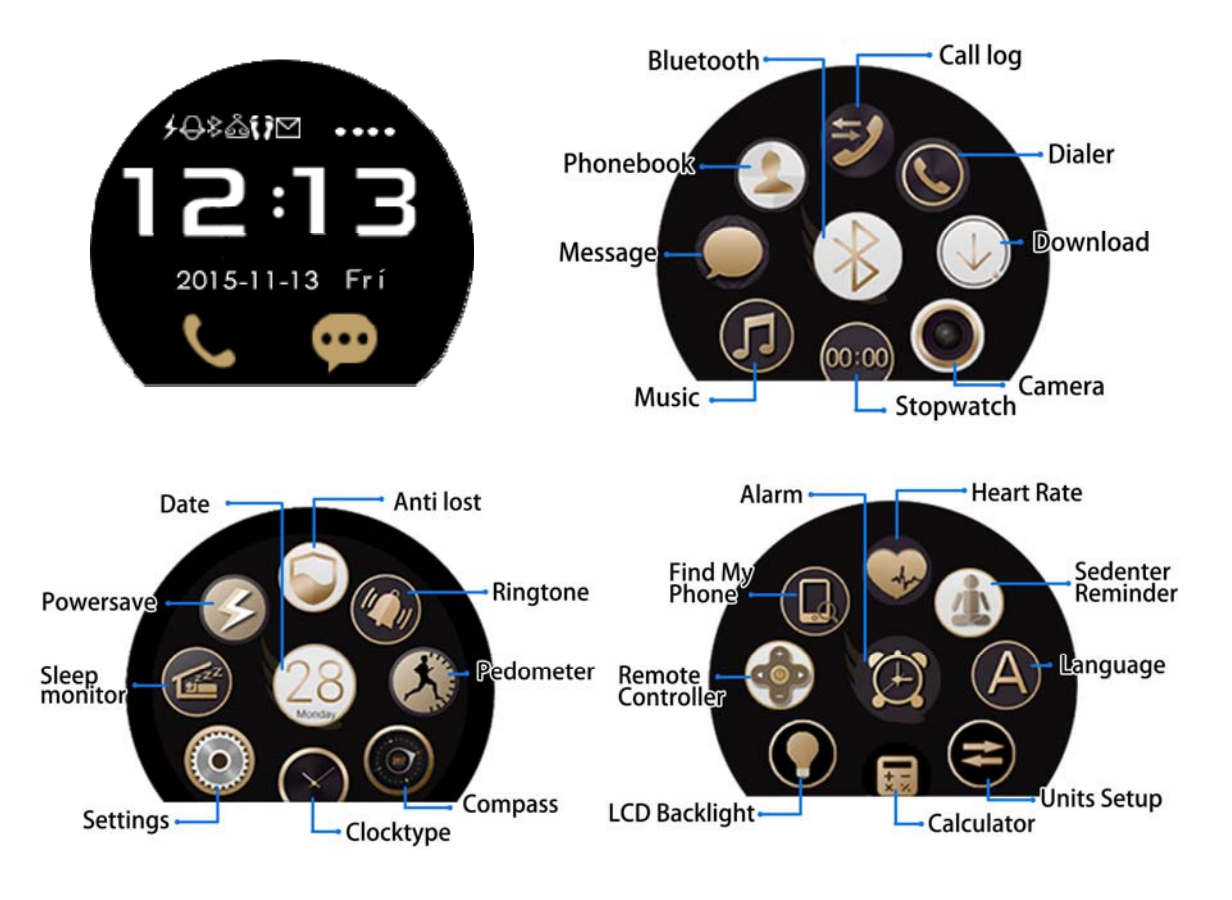

# 7.1 Bluetooth Dialer

- 1. BT dialer: search new Bluetooth device and connect to your phone
- 2. Bluetooth settings: turn on/off Bluetooth, Bluetooth visibility and check Bluetooth name.
- 3. Anti-lost: turn on the alarm function, your smart watch will alarm you're your smartphone is a certain distance away from the watch.

# 7.2 Call logs

You can check all calls and all call records on your smart watch. The connected Bluetooth device will sync and display on your watch automatically.

# 7.3 Dialer

You may make a phone call through Bluetooth device. During the call, you can adjust the volume by pressing volume icon. To end the call, tap on the back/end key.

## 7.4 Message

This function requires you to install the "smartwatch" App on your paired Android smartphone, for iPhone, please download the App "SmartBluePlus" from Apple store. See instructions below.

Below is the way to download the App, the App only works with Android devices for the QR code below.

Scan the below QR code and select the Android App to download and install it on your smartphone. You can also search for the App "SmartWatchBT4.0" in Google Play and download it from there.

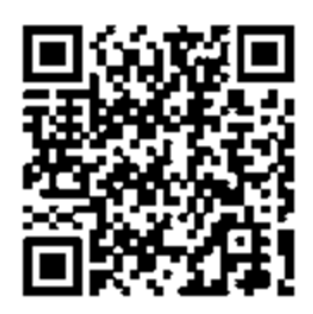

# After installing the App on your smartphone, please go to "Settings" $\rightarrow$ "Accessibility", please tap on "smartwatch " to make sure it is ON.

**For iPhone:** please download "SmartBluePlus" in App Store. After installing "SmartBluePlus" in iPhone, run the App and the login screen will pop up, click on registration, fill in the phone number, password and other relevant information to complete the registration, tap the Bluetooth icon and search available Bluetooth devices, find "SW1506S" on the list, tap on it to connect, it will pop up "Bluetooth pairing request", confirm the pairing, then the Bluetooth icon \$ at the top of the watch's main screen will turn green, representing the BLE connection is successful.

Note: please register in the SmartBluePlus first, you can also use iPhone BT search to find your smart watch and connect it.

After above steps, you can run the messaging application and check all messages received on your smartphone. Tap on "sent messages" to see all messages which have been sent.

## 7.5 Remote notifier

This function also requires you to install the "smartwatch" App on your paired Android smartphone or "SmartBluePlus on your paired iPhone, for more details on the App, how to install the App, please refer to the instructions under "Message" of this user manual.

After installing the App and selecting the right settings on your paired smartphone, you can then run the remote notifier application to see instant messages received on your paired smartphone.

# 7.6 Remote camera

**For Android Smartphone:** This function also requires you to install the "smartwatch" App on your paired smartphone, for more details on how to obtain the App, please refer to the instructions under "Message" of this user manual.

After installing the App and selecting the right settings on your paired smartphone, you can run the camera application on the smart watch to remotely control photo taking with your paired smartphone.

**For iPhone:** this function will work well even without the installation of "SmartBluePlus" App.

**Important procedures:** Disconnect all Bluetooth connections on your iPhone, then use iPhone's Bluetooth to search for available Bluetooth devices, find "SW1506S" on the list, tap it to connect, it will pop up "Bluetooth pairing request", confirm the pairing, open your iPhone's camera first, go back to the smart watch and open the camera icon on the smartwatch to remotely control photo taking with your paired iPhone.

# 7.7 Stop watch

Open this application to use the smart watch as a Stopwatch.

# 7.8 Music

After pairing with Smartphone, the watch will synchronize and enable you to control the music player from your Smartphone on your watch. This function does not require you to install the App on your paired smartphone

# 7.9 Phonebook

After connecting the smart watch with your smartphone by Bluetooth, the smart watch will automatically synchronize the contacts from your smartphone. Open it to check your contact list from your Smart Watch when it's paired with your smartphone (the sync maximum limit is 500 contacts.)

#### 7.10 Anti Lost

After connecting with smartphone by Bluetooth, turn on the alarm function and the smart watch will alarm when your smartphone is a certain distance away from the watch.

#### 7.11 Ringtone

Set the ring tone for smart watch.

### 7.12 Pedometer

To calculate your STEPS, MILES and KCAL, run this function and you will see the following menu.

1. " 
" to start calculating your STEPS, MILES and KCAL.

2. Step setting (Inch): tap to setup your running/step length.

- 3. Weight setting (Pound): tap to setup your own weight.
- 4. Clear History: clear records of history.

# 7.13 Compass

Run this application to use the smart watch as a compass.

# 7.14 Clocktype

Enter to set up your smartwatch with different clock options.

# 7.15 Settings

1. LCD backlight: to set the backlight standby time.

- 2. Units Setup: to set the pedometer units to metric units or imperial units.
- 3. Raising open backlight: turn on/off backlight when raising hand.
- 4. About watch: to display the smart watch software version information.

# 7.16 Sleep Monitor

Run this application to monitor your sleeping quality.

#### 7.17 Powersave

Select "Enable" to enable power save for the smart watch. Select "Disable" to disable the power save for the smart watch.

#### 7.18 Alarm

Run this application to use the alarm function.

#### 7.19 Sedentary reminder

This function is to reminder you not to sit at your desk for too long time. Turn on the sedentary reminder function and set reminder time, then smart watch will alarm after certain time.

#### 7.20 Heart Rate

Click to enter real-time monitoring of your heart rate frequency.

#### 7.21 Calendar

Users can use the Calendar to check date, time. Slide right to exit

#### 7.22 Units Setup

Set the pedometer units to metric units or imperial units.

#### 7.23 Calculator

Run this application to use the calculator function.

#### 7.24 LCD backlight

Set the smart watch backlight standby time.

# 7.25 Find Phone

**For Android smartphone:** This function requires you to install the "smartwatch" App on your paired smartphone. After running the "Find Phone" function on your smart watch, your smartphone will alarm to enable you to locate it.

Remarks: this function does not apply to iPhone or any iOS devices.

#### 8 Common Troubleshooting

If any problems appear when using the smart watch, please see the below solutions. If the problems still exist, please contact your local distributor or appointed repair centers for more assistance. The Toll free number can be found at the last page of the warranty.

#### 8.1 Smart watch cannot power on

- 1. Press and hold the power button till screen reboots.
- 2. Check the battery power.

# 8.2 Unable to pair my smartphone with smart watch

- 1. Please make sure you have turned on the Bluetooth on your smartphone.
- Please ensure you have turned on the Bluetooth power and visibility on your smart watch(Go to the watch interface and select the Bluetooth icon → Bluetooth settings, then turn on the Bluetooth power and visibility)

# 8.3 Smart watch can not sync SMS

- 1. Please make sure you have download the App in your phone
- 2. Please check that you have activated the Bluetooth notification function in your Android phone after installing the App.

# 9 Important maintenance information

In order to keep your Polaroid smart watch in good maintenances. Always follow the below basic precautions:

- Keep it a safe distance from any strong magnetic field.
- Keep it away from water.
- Keep it and its accessories away from children.
- Prevent the device from falling or impact during usage, as this may cause damage to the smart watch.
- Do not use the device in a extremely humid environment, because moisture penetrates inside and may damage the smart watch without the possibility of repair.
- Do not clean your smart watch using harsh chemicals, detergents and chemicals that can and may dissolve the plastic.
- Do not place other objects on LCD screen, as it may crush and damage the LCD screen.
- Do not use any sharp objects to touch the LCD screen, as this will scratch the screen.
- Do not attempt to dismantle the smart watch by yourself to do any repair, this will damage the smart watch and void the warranty.
- Do not use the watch while driving! Keep your eyes focused on the road.
- Please turn off the watch in aircraft and follow any restrictions. Wireless devices can cause interference in aircraft.

#### **10 Battery Management**

The battery is not fully charged from factory, so it is recommended that you charge the battery for at least 1 hour before you start to use the device.

The rechargeable battery is designed and manufactured to be used and recharged frequently. As with all lithium batteries, the capacity of the battery reduces each time it is charged. However, you can still try to prolong the battery's lifetime by following the suggestions below:

- Use your Polaroid smart watch at least once a week.
- Fully charge the battery regularly.
- Never leave the battery fully discharged for a long period of time.
- Always keep the device and the battery away from heat and moisture.

# **11 Regulatory Information**

#### **FCC Notice**

This device complies with Part 15 of FCC Rules. Operation is subject to the following two conditions: (1) This device may not cause harmful interference, and (2) This device must accept any interference received, including interference that may cause undesired operation.

Warning: Changes or modifications to this unit not expressly approved by the party responsible for compliance could void the user's authority to operate the equipment.

NOTE: This equipment has been tested and found to comply with the limits for Class B digital device, pursuant to Part 15 of the FCC Rules. These limits are designed to provide reasonable protection against harmful interference in a residential installation. This equipment generates, uses and can radiate radio frequency energy and, if not installed and used in accordance with the instructions, may cause harmful interference to radio communications.

However, there is no guarantee that interference will not occur in a particular installation. If this equipment does cause harmful interference to radio or television reception, which can be determined by turning the equipment off and on, the user is encouraged to try to correct the interference by one or more of the following measures:

- Reorient or relocate the receiving antenna.
- Increase the separation between the equipment and receiver.
- Connect the equipment into an outlet on a circuit different from that to which the receiver is needed.
- Consult the dealer or an experienced radio/TV technician for help.

FCC Radiation Exposure Statement:

This equipment complies with FCC radiation exposure limits set forth for an uncontrolled environment .

This transmitter must not be co-located or operating in conjunction with any other antenna or transmitter.

#### 12 Warranty

Warning: products may contain components that are small enough to be swallowed. Please keep out of reach of children.

Subject to the terms and conditions herein. We warrant to the original purchaser of the product that for the applicable warranty period listed below.

The product will be free from defects in material or workmanship under normal, non-commercial use.

Warranty period encompasses, as listed below, separate "coverage periods" for parts and labor, each coverage period for one year, to begin from the original date of customer purchase.

If customer returns a defective product (or any components thereof) during the applicable warranty period, we will, at its option, during the specified coverage periods for parts and labor(as applicable) either:

1. Repair the product (or as applicable, any component thereof)

2. Or replace the product (or as applicable, any component thereof) with a new or refurbished product (or as applicable, any component thereof), in either case free of charge to customer for parts and/or labor(as applicable) during the specified coverage period only, and excluding applicable shipping charges (noted below), for which the customer is responsible.

The foregoing states the customer's exclusive remedy and our sole liability for breach of the limited warranty contained herein.

This warranty specifically excludes any product(or, as applicable, any component thereof) that has been subject to or defects resulting from below:

(a) any neglect or misuse by a customer, an accident, improper application, violation of operating instructions for the product, any other customer-induced damage, or the alteration or removal of any product serial number.

(b) any modification or repair to product(or, as applicable any component thereof) by any party other that us or a party authorized in writing by us.

(c) any damage to product (or, applicable, any component thereof) due to power surges, incorrect electrical voltage, misconnection to any device, or malfunction of any device used with the product (of, as applicable, any component thereof).

(d) cosmetic damage to the product (or, as applicable, any component thereof) caused by normal wear and tear.

(e) shipping damage that occurs while the product is in transit.

(f) damages caused by heat sources, sunlight, electromagnetic conditions, or other climatic conditions. Or

(g) any acts of God, product is sold to customer for personal, non-commercial use only. Product is not warranted for customer's commercial or rental use. In addition, product is not warranted against failure, and should not be used by customer for any application where

(i) there is a risk that any data stored on product will be breached or otherwise compromised.

(ii) the data stored on product is relied upon for medical of lifesaving applications.

We disclaim any warranty for any of the foregoing uses to the fullest extent permitted by law. Customer assumes any and all risks associated with such uses of product, and agrees to indemnify us for any damages claimed against us for such uses.

EXCEPT FOR EXPRESS WARRANTIES STATED ABOVE AND TO THE MAXIMUM EXTENT PERMITTED BY LAW. THE PRODUCTS ARE PROVIDED "AS IS", AND WE DISCLAIM ALL OTHER WARRANTIES, INCLUDING WITHOUT LIMITATION ANY IMPLIED WARRANTY.

(I) OF MERCHANTABILITY. (II) OF FITNESS FOR A PARTICULAR PURPOSE. ( III ) OF NON-INFRINGEMENT OF THIRD PARTY RIGHTS. TO THE MAXIMUM EXTENT PERMITTED BY APPLICABLE LAW, IN NO EVENT WE WILL LIABLE TO CUSTOMER OR ANY THIRD PARTY FOR ANY INDIRECT, SPECIAL, INCIDENTAL, CONSEQUENTIAL EXEMPLARY OR PUNITIVE DAMAGES. INCLUDING, WITHOUT LIMITATION, ANY LOST PROFITS OR REVENUES, LOSS OR INACCURACY OF ANY DATA OR COST OF SUBSTITUTE GOODS, REGARDLESS OF THE THEORY OF LIABILITY (INCLUDING NEGLIGENCE) AND EVEN IF WE HAVE BEEN ADVISED OF THE POSSIBILITY OF SUCH DAMAGES, OUR AGGREGATE LIABILITY TO CUSTOMER FOR ACTUAL DIRECT DAMAGES. FOR ANY CAUSE WHATSOEVER SHALL BE LIMITED TO THE CUMULATIVE PRODUCT FEES PAID BY THAT CUSTOMER FOR THE PRODUCT CAUSING THE DAMAGES. IF ANY, this warranty gives customer specific rights, and customer may also have other rights that vary from jurisdiction to jurisdiction. To obtain warranty service, customer must email to our technical support prior to making a product return. Customer must include with product return the following items (failure to enclosed any of these items may result in delay in the processing of your warranty claim ). ( i )a dated sales receipt that indicates the place of purchase, model number of product, and amount paid. (ii) a detailed description of customer's problem with product . (iii) customer's full name, phone number, and return address. (iv) a money order made to us to cover return shipping charges to US destinations only, for the applicable collar amount shown for the product in the table above. We will not make return shipment to a P. O box. For shipping international addresses, actual freight will be charged to customer. Return your product freight-prepaid in its original packaging. Or packaging that affords an equal measure of protection. Please allow 4 to 6 weeks for the processing of your claim (6 to 8 weeks from November to February).

Polaroid, Polaroid & Pixel, Polaroid Color Spectrum, and Polaroid Classic Border Logo are trademarks of PLR IP Holdings, LLC, used under license. PLR IP Holdings, LLC does not manufacture this product or provide any Manufacturer's Warranty or support.

www.Polaroid.com